| DeclaraçãoID:2761Data do Envio-Situação:Em RascunhoNº Protocolo:-Nome:-                                                                                                    |                   |
|----------------------------------------------------------------------------------------------------|-------------------|
| • Fato Gerador                                                                                                    | ~                 |
| Declarante                                                                                                    | ~                 |
| A sessão para cadastramento das PARTES INTERESSADAS e as demais<br>sessões só serão apresentadas depois que os dados do FATO GERADOR<br>e do DECLARANTE forem preenchidos e a Declaração for salva. | Salvar Declaração |
|                                                                                                    | ~                 |
| Dívidas                                                                                                    | ~                 |
| Percentual de Partilha de Bens/Direitos e Dívidas                                                                                                    | ~                 |

| Declaração<br>ID:<br>Data do Envio:<br>Situação:<br>Nº Protocolo:<br>Nome: | 2761<br><br><b>Em Rascunho</b><br> |      |                                                                         |                                        |
|----------------------------------------------------------------------------|------------------------------------|------|-------------------------------------------------------------------------|----------------------------------------|
| • Fato Gera                                                                | dor                                |      |                                                                         | ~                                      |
| 🎝 Declarante                                                               | 9                                  |      |                                                                         | ~                                      |
|                                                                            |                                    |      |                                                                         | Salvar Declaração                      |
| <table-of-contents> Partes Inter</table-of-contents>                       | ressadas                           |      | Clique aqui para iniciar o<br>cadastramento das partes<br>interessadas. | Cadastrar / Editar Partes Interessadas |
| Parte Interessada                                                          | Vínculo                            | Nome |                                                                         | Tipo de pessoa                         |
| Nenhuma parte interessada encontrada.                                      |                                    |      |                                                                         |                                        |

| Partes Interessadas   |                                     |                               | < Voltar para a declaração |
|-----------------------|-------------------------------------|-------------------------------|----------------------------|
| 🔒 Falecido(a)         | La Cônjuge/Companheiro              | 🛃 Inventariante               | L+ Herdeiro                |
| lipo pessoa *         |                                     |                               |                            |
| Pessoa física com CPF |                                     |                               |                            |
| PF *                  | Nome *                              | Da                            | ata de nascimento *        |
| INFORME O CPF Q       |                                     | 1                             |                            |
| aís *                 | Endereço *                          |                               |                            |
| BRASIL × •            | CLIQUE AQUI OU NO BOTÃO AO LADO PAR | RA INFORMAR OS DADOS DO ENDER | REÇO.                      |
|                       |                                     |                               |                            |
| )ata do Óbito *       | 7                                   |                               |                            |
|                       |                                     |                               |                            |
|                       |                                     |                               |                            |
|                       |                                     |                               |                            |
|                       |                                     |                               | B Salvar                   |

Declaração do ITCD Inventário Causa Mortis – Cadastrando as Partes Interessadas

|                       |           |                                              | - <b>T</b>                     | ITCD - DECLAR        | <b>laça</b> |
|-----------------------|-----------|----------------------------------------------|--------------------------------|----------------------|-------------|
| Partes Interessadas   | S         |                                              |                                | < Voltar para a de   | claração    |
| 🔹 Falecido(a)         |           | Cônjuge/Companheiro                          | よ Inventariante                | <b>≗</b> + Herdeiro  |             |
| Informe os demais car | mpos para | o CPF informado.                             |                                |                      | ×           |
| ſipo pessoa *         |           |                                              |                                |                      |             |
| Pessoa física com CPF | *         |                                              |                                |                      |             |
| CPF *                 |           | Nome * Nome não pode conter números e nem ca | racteres especias, exceto('-). | Data de nascimento * |             |
| 434.538.100-23        | Q         | FALECIDO FULANO DE TAL                       |                                | 05/12/1945           |             |
|                       |           |                                              |                                |                      |             |
| aís *                 |           | Endereço *                                   |                                |                      |             |

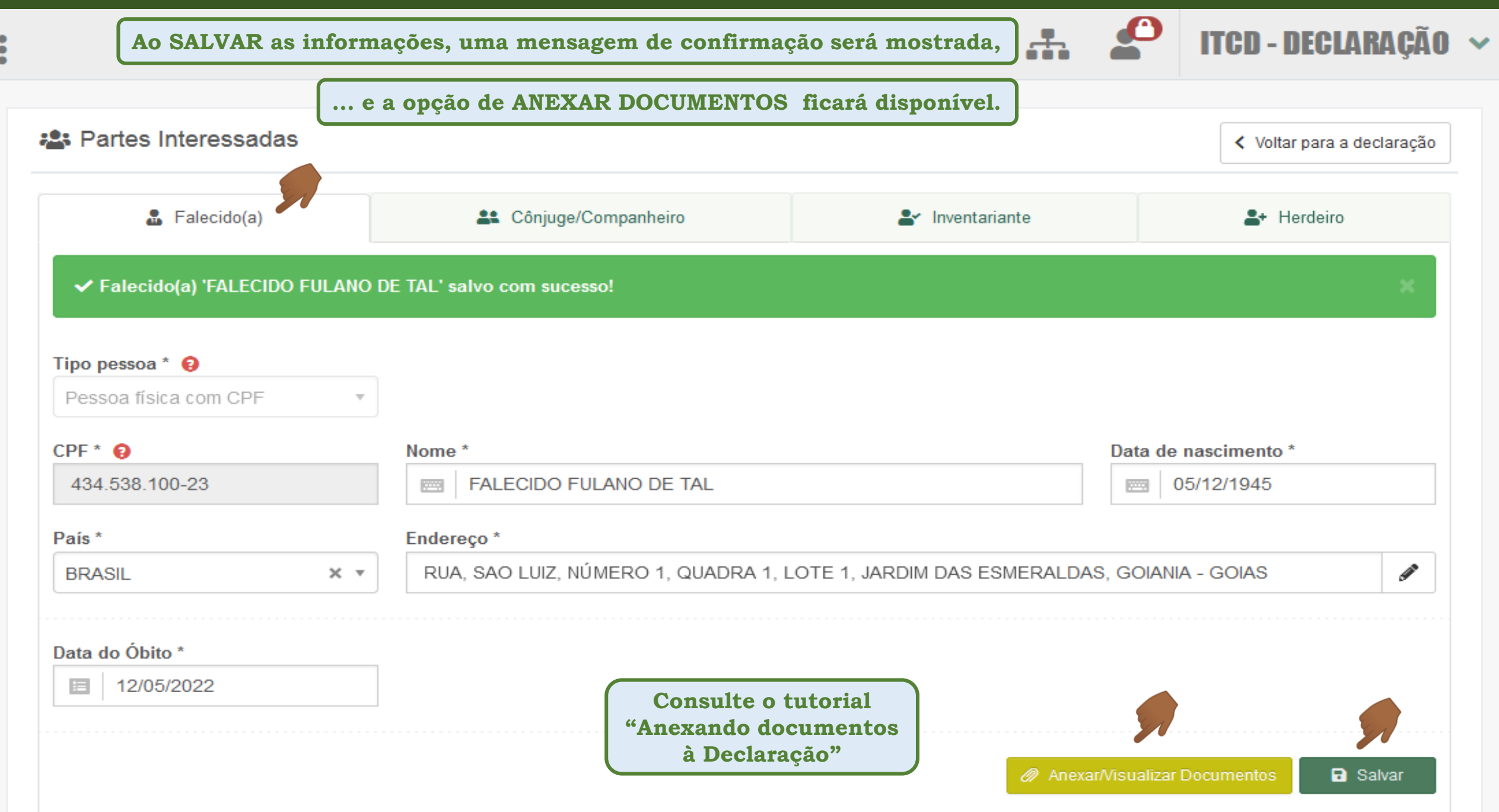

| 📽 Partes Interessadas                        |                                                                       | Se você informou, na se<br>cônjuge/companheiro sob | essão do fato gerador,<br>revivente ao falecido,  | que existia                         |
|----------------------------------------------|-----------------------------------------------------------------------|----------------------------------------------------|---------------------------------------------------|-------------------------------------|
| 🚨 Falecido(a)                                | 😩 Cônjuge/Companheiro                                                 | será necessário regis<br>interessada na partilha d | strar os seus dados co<br>la herança, ainda que s | omo parte<br>não lhe seja<br>ívidas |
| ✓ Cônjuge/Companheiro(a) 'CONJUGECOMPANH     | EIRO FULANO DE TAL' salvo com sucesso!                                | Catibuluo nennum quima                             |                                                   | ividas.                             |
| Tipo pessoa * 😝<br>Pessoa física com CPF 🔹 🔻 |                                                                       |                                                    |                                                   |                                     |
| CPF * 😧<br>144.307.620-15                    | Nome *                                                                |                                                    | Data de nascimento *                              |                                     |
| E-mail                                       | DDD         Telefone           J         62         J         9999999 | 999                                                |                                                   |                                     |
| País *<br>BRASIL X *                         | Endereço *<br>RUA, SAO LUIZ, NÚMERO 1, QUADRA 1, LOTE 1, J            | ARDIM DAS ESMERALDAS, GOIANIA - GOIAS              |                                                   | Ĩ                                   |
| Vínculo *                                    | Data do Casamento/União Estável                                       | * Regime de                                        | e Bens *                                          |                                     |
| Cônjuge                                      | × • 🔲 12/01/1970                                                      | Comunha                                            | ão Parcial                                        | × *                                 |
| Representado por procurador 🤪                |                                                                       |                                                    | Anexar/Visualizar Documentos                      | B Salvar                            |
|                                              |                                                                       |                                                    | < Passo anterior                                  | Próximo passo >                     |

| 📽 Partes Interessadas                                                                                                    |                                                                                                    |                                                | <ul> <li>Voltar para a declaração</li> </ul> |
|----------------------------------------------------------------------------------------------------|----------------------------------------------------------------------------------------------------|------------------------------------------------|----------------------------------------------|
| 🚨 Falecido(a)                                                                                                    | 🚉 Cônjuge/Companheiro                                                                                                    | 🚔 Inventariante                                | Le Herdeiro                                  |
| ✓ Cônjuge/Companheiro(a) 'CONJUGECOMPANHE                                                                                                    | EIRO FULANO DE TAL' salvo com sucesso!                                                                                   |                                                | ×                                            |
| Tipo pessoa * 😔<br>Pessoa física com CPF 🔹 👻                                                                                                    |                                                                                                    |                                                |                                              |
| CPF * 😜<br>144.307.620-15                                                                                                    | Nome *                                                                                                    |                                                | Data de nascimento *<br>14/05/1946           |
| E-mail                                                                                                    | DDD         Telefone           J         62         J         999999999                                                  |                                                |                                              |
| País * BRASIL × •                                                                                                    | Endereço *<br>RUA, SAO LUIZ, NÚMERO 1, QUADRA 1, LOTE 1, JARDIM                                                          | DAS ESMERALDAS, GOIANIA - GOIAS                | Ĩ                                            |
| Vínculo *<br>Caso marque SIM, esta parte interessada deve consta<br>outorgante na procuração apresentada pelo Declarante id<br>como Terceiro com Procuração | n como x x x entificado                                                                                                  | Regime de Bens *<br>Comunhão Parcia            | al x v                                       |
| Representado por procurador<br>SIM<br>SIM<br>SE<br>TER<br>INT<br>ser                                                                                        | o DECLARANTE foi identifi<br>CEIRO COM PROCURAÇÃO,<br>ERESSADA que outorgou a procu<br>identificada no campo corresponde | icado como<br>a PARTE<br>ração deverá<br>ente. | Anexar/Visualizar Documentos Salvar          |
|                                                                                                    |                                                                                                    |                                                | Passo anterior Próximo passo      P          |

| Se o CÔNJUGE/COMPANHEIR<br>dados já cadastrados e os docu | RO cadastrado estiver desempenha<br>mentos anexados serão carregados a | ndo o papel de INVENTAI<br>automaticamente nos camp | RIANTE, seus<br>os próprios.                 |
|-----------------------------------------------------------|------------------------------------------------------------------------|-----------------------------------------------------|----------------------------------------------|
| 📽 Partes Interessadas                                     |                                                                        |                                                     | <ul> <li>Voltar para a declaração</li> </ul> |
| 🚨 Falecido(a)                                             | La Cônjuge/Companheiro                                                 | 🛃 Inventariante                                     | 💄 Herdeiro                                   |
| ✓ Inventariante 'CONJUGECOMPANHEIRO FULAN                 | IO DE TAL' salvo com sucesso!                                          |                                                     | ×                                            |
| CPF * 0                                                   | Nome *                                                                 |                                                     | Data de nascimento *                         |
| E-mail                                                    | DDD * Telefone *                                                       |                                                     |                                              |
| País *<br>Brasil v                                        | Endereço *<br>RUA SAO LUIZ, NO. 1, QD. 1, LT. 1, JARDIM DAS ESMERAI    | LDAS, GOIANIA, GOIAS, CEP 74830150                  | /                                            |
| Vínculo *                                                 |                                                                        |                                                     |                                              |
|                                                           | )                                                                      |                                                     |                                              |
| NÃO                                                       |                                                                        |                                                     |                                              |
|                                                           |                                                                        |                                                     | Anexar/Visualizar Documentos Salvar          |
|                                                           |                                                                        |                                                     | Passo anterior Próximo passo >               |

| Partes Interessadas                         |                                                     |                                | <ul> <li>Voltar para a declaração</li> </ul> |
|---------------------------------------------|-----------------------------------------------------|--------------------------------|----------------------------------------------|
| 🍰 Falecido(a)                               | Cônjuge/Companheiro                                 | 🛓 Inventariante                | Le Herdeiro                                  |
| Informe os demais campos para o CPF informa | do.                                                 |                                | ×                                            |
| Tipo pessoa *                               |                                                     |                                |                                              |
| Pessoa física com CPF 🔹 🔻                   |                                                     |                                |                                              |
| CPF *                                       | Nome *                                              |                                | Data de nascimento *                         |
| 946.272.110-66 <b>Q</b>                     | HERDEIRO PRIMEIRO FULANO DE TAL                     |                                | 15/02/1975                                   |
| E-mail                                      | DDD Telefone                                        |                                |                                              |
|                                             | 1 62 988888888                                      |                                |                                              |
| País *                                      | Endereço *                                          |                                |                                              |
| BRASIL × *                                  | RUA, TEREZINHA, NÚMERO 1, QUADRA 0, LOTE 0, SETOR P | EDRO LUDOVICO, GOIANIA - GOIAS | 1                                            |
| Vínculo *                                   |                                                     |                                |                                              |
| Selecione um Vínculo 🔺                      | Ao cadastrar um HERDEIRO, obs                       | erve o vínculo correto         |                                              |
| ٩.                                          | desse HERDEIRO com o falecido                       | autor da herança.              |                                              |
| Ascendente - Pai, Mãe, Avô(ó), Bisavô(ó)    |                                                     |                                |                                              |
| Colateral                                   |                                                     |                                |                                              |
| Colateral por Representação                 |                                                     |                                | ·····                                        |
| Descendente - Filho(a), Neto(a), Bisneto(a) |                                                     |                                | Salvar                                       |
| Descendente por Representação               |                                                     |                                |                                              |
| Parte Interessada                           | Nome Tipo de pessoa                                 |                                |                                              |
|                                             | Nenhum herdeiro cada                                | strado.                        |                                              |

| Partes Interessadas                                                          |          |                                                                                          |                                                                           | < Volt                          | ar para a declaração |
|------------------------------------------------------------------------------|----------|------------------------------------------------------------------------------------------|---------------------------------------------------------------------------|---------------------------------|----------------------|
| 🚨 Falecido(a)                                                                |          | 🚉 Cônjuge/Companheiro                                                                    | 🛓 Inventariante                                                           | <b>≜</b> ◆ Herde                | iro                  |
| Informe os demais campos para o CPF                                          | informa  | do.                                                                                      |                                                                           |                                 | ×                    |
| o pessoa *                                                                   |          |                                                                                          |                                                                           |                                 |                      |
| essoa física com CPF                                                         | *        |                                                                                          |                                                                           |                                 |                      |
| ۶ <b>۲</b> *                                                                 |          | Nome *                                                                                   | c                                                                         | Data de nascimento *            |                      |
| 968.280.770-08                                                               | Q        | HERDEIRO SEGUNDO FULANO DE TAL                                                           |                                                                           | 05/06/1980                      |                      |
| mail                                                                         |          | DDD Telefone                                                                             |                                                                           |                                 |                      |
|                                                                              |          |                                                                                          |                                                                           |                                 |                      |
| lís *                                                                        |          | Endereço *                                                                               |                                                                           |                                 |                      |
| inculo *                                                                     |          | Poderão ser cadastrados tanto<br>bastando para isso repetir o                            | os herdeiros quantos sejan<br>procedimento usado para                     | n necessários,<br>a cadastrar o |                      |
|                                                                              | <u> </u> | primeiro HERDEIRO e SALVAR                                                               | as informações.                                                           |                                 |                      |
| Descendente - Filho(a), Neto(a), Bisneto(a)<br>Descendente por Representação | _        | A partir do cadastramento<br>vínculos seguirão a cadeia<br>informado para o primeiro HER | do segundo HERDEIRO, a<br>sucessória legal, conform<br>RDEIRO cadastrado. | as opções de<br>ne o vínculo    | <b>B</b> Salvar      |
| Parte Interessada                                                            |          | Nome                                                                                     | Tipo de p                                                                 | pessoa                          |                      |
| Descendente - Filho(a), Neto(a), Bisneto(a)                                  |          | HERDEIRO PRIMEIRO FULANO DE T                                                            | AL Pessoa fí                                                              | sica com CPF                    |                      |

#### Partes Interessadas Voltar para a declaração Falecido(a) Cônjuge/Companheiro Inventariante 💄 Herdeiro Informe os demais campos para o CPF informado. Tipo pessoa \* Pessoa física com CPF w CPF \* Data de nascimento \* Nome \* Q 968.280.770-08 HERDEIRO SEGUNDO FULANO DE TAL 05/06/1980 ...... ...... DDD E-mail Telefone 2 2 País \* Endereço \* AVENIDA A NÚMERO 1. OLIADRA 1. LOTE 1. SETOR MACHADO, MINEIROS - GOIAS ø BRASIL Descendente Comum = aquele(a) que é filho(a) do(a) cônjuge/companheiro(a) identificado nesta Declaração. Quando o HERDEIRO for identificado como Descendente comum \* 0 Vínculo \* Descendente, deverá ser informado também se ×т Descendente - Filho(a), Neto(a), Bisneto(a) X V Sim DESCENDENTE COMUM trata-se de do Cônjuge/Companheiro identificado na Declaração. Representado por procurador 😜 NÃO Salvar Parte Interessada Nome Tipo de pessoa

Descendente - Filho(a), Neto(a), Bisneto(a)

HERDEIRO PRIMEIRO FULANO DE TAL

Pessoa física com CPF

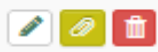

| Partes Interessadas                          |           | HERDEIRO POF<br>dos filhos falece<br>filhos ou netos<br>representação, j | R REPR<br>ou antes<br>como se<br>untame | ESENTA<br>do fato<br>us herde<br>nte com | ÇÃO: Acontece q<br>gerador, deixando<br>eiros. Estes serão<br>os outros filhos d | uando algum<br>, no entanto,<br>herdeiros por<br>o falecido. |                      | < Voltar para a | i declaração |
|----------------------------------------------|-----------|--------------------------------------------------------------------------|-----------------------------------------|------------------------------------------|----------------------------------------------------------------------------------|--------------------------------------------------------------|----------------------|-----------------|--------------|
| Talecido(a)                                  |           |                                                                          |                                         |                                          |                                                                                  |                                                              |                      | + Herdeiro      |              |
| Informe os demais campos para o CPF informad |           |                                                                          |                                         |                                          |                                                                                  |                                                              |                      |                 | ×            |
| Tino nessoa *                                |           |                                                                          |                                         |                                          |                                                                                  |                                                              |                      |                 |              |
| Pessoa física com CPF                        | Ŧ         |                                                                          |                                         |                                          |                                                                                  |                                                              |                      |                 |              |
| CPF *                                        |           | Nome *                                                                   |                                         |                                          |                                                                                  |                                                              | Data de nascimento * |                 |              |
| 587.640.280-03                               | Q         | DESCENDENTE POR R                                                        | EPRESENTAÇA                             | 0                                        |                                                                                  |                                                              | 04/06/2019           |                 |              |
| E-mail                                       |           | DDD                                                                      | Tele                                    | fone                                     |                                                                                  |                                                              |                      |                 |              |
| DESCENDE_REPRE@YAHOO.COM                     |           | 62                                                                       | e                                       | 999985552                                |                                                                                  |                                                              |                      |                 |              |
| País *                                       |           | Endereço *                                                               |                                         |                                          |                                                                                  |                                                              |                      |                 |              |
| BRASIL                                       | X *       | AVENIDA, CIRCULAR, NUME                                                  | RO FDF, SETO                            | R PEDRO LUDO                             | VICO, GOIANIA - GOIAS                                                            |                                                              |                      |                 | Ø            |
| Vínculo *                                    |           | Descendente comum * 😧                                                    |                                         |                                          | Tipo de parentesco * 💡                                                           |                                                              |                      |                 |              |
| Descendente por Representação                | X *       | Sim                                                                      |                                         | × *                                      | Selecione uma Opção                                                              | Ŧ                                                            |                      |                 |              |
|                                              | ٩         |                                                                          | _                                       |                                          |                                                                                  |                                                              |                      |                 |              |
| Descendente                                  | _         |                                                                          | Deve s                                  | er esco<br>Idonto n                      | lhido no campo                                                                   | "Vinculo" o                                                  | tipo                 |                 |              |
| Descendente por Representação                |           |                                                                          | Descei                                  |                                          |                                                                                  |                                                              |                      |                 |              |
| Valor da herança recebida no inve            | ntário an | terior 😝                                                                 |                                         |                                          |                                                                                  |                                                              |                      |                 |              |
| Quinhão Legal 🤤                              |           | Imposto Pago (Causa Mortis) 🤤                                            |                                         |                                          |                                                                                  |                                                              |                      |                 |              |
| 0                                            |           |                                                                          |                                         |                                          |                                                                                  |                                                              |                      |                 |              |
|                                              |           |                                                                          |                                         |                                          |                                                                                  |                                                              |                      |                 |              |

| 👺 Partes Interessadas                                                                                           | HERDEIRO POR REP                                                                        | PRESENTAÇÃO                                         | <ul> <li>Voltar para a declaração</li> </ul> |  |
|----------------------------------------------------------------------------------------------------|-----------------------------------------------------------------------------------------|-----------------------------------------------------|----------------------------------------------|--|
| 🚨 Falecido(a)                                                                                                   | Cônjuge/Companheiro                                                                     | Cônjuge/Companheiro                                 |                                              |  |
| Informe os demais campos para o CPF informado.                                                                  |                                                                                         |                                                     | x                                            |  |
| Tipo pessoa * Pessoa física com CPF *                                                                           |                                                                                         |                                                     |                                              |  |
| Quando é escolhido o Víno<br>Representação", o campo<br>aparecerá e uma opção de<br>preenchimento de novos dado | Nome*<br>culo "Descendente por<br>"Tipo de parentesco"<br>one<br>984919819<br>984919819 |                                                     | Data de nascimento *       Image: 06/07/2006 |  |
| BRAS × •                                                                                                    | CLIQUE AQUI OU NO BOTAO AO LADO PARA INFORMAR OS DADO                                   | OS DO ENDEREÇO.                                     | Ø                                            |  |
| Vínculo *                                                                                                    | Descendente comum * 💡                                                                   | Tipo de parentesco * 😝                              |                                              |  |
| Descendente por Representação 🗙 💌                                                                               | Sim × •                                                                                 | Neto(a) do Falecido(a) × •                          |                                              |  |
| CPF do filho(a) representado(a) *<br>INFORME O CPF REPRESENTADO                                                 | Nome do filho(a) representado(a) * 😔                                                    | Neto(a) do Falecido(a)<br>Bisneto(a) do Falecido(a) | Óbito do filho(a) representado(a) *<br>Ⅲ     |  |
| Representado por procurador 😣<br>NÃO                                                                            |                                                                                         |                                                     |                                              |  |
| Valor da herança recebida no inventário anteri                                                                  | or o                                                                                    |                                                     |                                              |  |
| Quinhão Legal 🤤                                                                                                 | Imposto Pago (Causa Mortis) 😣                                                           |                                                     |                                              |  |

| Partes Interessadas                             | HERDEIRO POR REE                                      | PRESENTAÇÃO                   | <ul> <li>Voltar para a declaração</li> </ul> |
|-------------------------------------------------|-------------------------------------------------------|-------------------------------|----------------------------------------------|
| 🚨 Falecido(a)                                   | 2 Cônjuge/Companheiro                                 | L Inventariante               | Lateration → Herdeiro                        |
| Informe os demais campos para o CPF informado.  |                                                       |                               | ×                                            |
| Tipo pessoa *                                   |                                                       |                               |                                              |
| Pessoa física com CPF *                         |                                                       |                               |                                              |
| CPF *                                           | Nome *                                                |                               | Data de nascimento *                         |
| 587.640.280-03 Q                                | NETO POR REPRESENTAÇÃ Escolhendo o '                  | "Tipo de parentesco": NETO(A) |                                              |
| E-mail                                          | DDD REPRESENTAD                                       | O(A), aparecerão 3 novos o    | ampos                                        |
| NETOREPRE@GMAIL.COM.BR                          | <sup>62</sup> para preenchi                           | mento dos dados do FILH       | O DO                                         |
| País *                                          | Endereço * REPRESENTAD                                | 0.                            |                                              |
| BRASIL × *                                      | CLIQUE AQUI OU NO BOTAO AO LADO PARA INFORMAR OS DADO | S DO EMPREÇO.                 | Ø                                            |
| Nie zula †                                      |                                                       |                               |                                              |
| Descendente por Representação                   | Sim x *                                               | Neto(a) do Falecido(a)        |                                              |
|                                                 |                                                       |                               |                                              |
| CPF do filho(a) representado(a) *               | Nome do filho(a) representado(a) * 😧                  |                               | Obito do filho(a) representado(a) *          |
|                                                 | 5 <u></u>                                             |                               | <u>E</u>                                     |
| Representado por procurador 😔<br>NÃO            |                                                       |                               |                                              |
| Valor da herança recebida no inventário anterio | or 👴                                                  |                               |                                              |
| Quinhão Legal 😌                                 | Imposto Pago (Causa Mortis) 💡                         |                               |                                              |
|                                                 |                                                       |                               |                                              |

| 📽 Partes Interessadas                                                | HE                                                    | RDEIRO POR RE                                                                         | PRESENTAÇÃO                                                                                                    |                                                  | Voltar para a declaração           |
|----------------------------------------------------------------------|-------------------------------------------------------|---------------------------------------------------------------------------------------|----------------------------------------------------------------------------------------------------|--------------------------------------------------|------------------------------------|
| 🚨 Falecido(a)                                                        | 😩 Cônjuge/                                            | Companheiro                                                                           | <b>≜</b> ∕ Inve                                                                                                    | entariante                                       | L+ Herdeiro                        |
| Informe os demais campos para o CPF informado.                       |                                                       |                                                                                       |                                                                                                    |                                                  | ×                                  |
| Tipo pessoa *<br>Pessoa física com CPF                               | ¥                                                     |                                                                                       |                                                                                                    |                                                  |                                    |
| CPF *                                                                | Nome *                                                |                                                                                       |                                                                                                    | Da                                               | ta de nascimento *                 |
| 587.640.280-03                                                       | Q 📃 NETO POR REPRESENTAÇ                              | AO                                                                                    |                                                                                                    | 6                                                | 06/07/2006                         |
| E-mail       Image: NETOREPRE@GMAIL.COM.BR       País *       BRASIL | DDD<br>62<br>Endereço *<br>CLIQUE AQUI OU NO BOTAO AC | Escolhendo o<br>DO(A) REPR<br>campos para<br>NETO DO REP<br>LADO PARA INFORMAR OS DAD | <b>S "Tipo de pare</b><br><b>ESENTADO(A), a</b><br><b>preenchimento de</b><br><b>PRESENTADO.</b><br>OS DO ENTAPEÇO. | ntesco": BISNE<br>parecerão 6<br>os dados do FII | novos<br>LHO E                     |
| Vinculo *                                                            | Descendente comum * 🔒                                 |                                                                                       | Tipo de parentesco * 🙆                                                                                              |                                                  |                                    |
| Descendente por Representação                                        | Sim                                                   | × *                                                                                   | Bisneto(a) do Falecido(a)                                                                                           | × *                                              |                                    |
| CPF do filho(a) representado(a) *                                    | Nome do filho(a) representado(a) * (                  |                                                                                       |                                                                                                    | Ób                                               | bito do filho(a) representado(a) * |
| INFORME O CPE REPRESENTADO                                           | mome do neto(a) representado(a)                       | 2                                                                                     |                                                                                                    |                                                  | nico do necola) representadola)    |
| Representado por procurador 💡                                        |                                                       |                                                                                       |                                                                                                    |                                                  |                                    |

| Partes Interessadas                                   |            | HERDEIR                                                                  | RO COLATERAL: Cas                            | os em       |                      | <ul> <li>Voltar para a declaração</li> </ul> |
|-------------------------------------------------------|------------|--------------------------------------------------------------------------|----------------------------------------------|-------------|----------------------|----------------------------------------------|
| 🚨 Falecido(a)                                         |            | que o Falecido não possuía herdeiros<br>ascendentes ou descendentes, mas |                                              | 2+ Herdeiro |                      |                                              |
| Informe os demais campos para o CPF informado.        |            |                                                                          | a irmaos. Esses serac<br>erdeiros Colaterais | o os        |                      | ×                                            |
| Tipo pessoa *<br>Pessoa física com CPF                | ¥          |                                                                          |                                              |             |                      |                                              |
| CPF * 858.793.450-33 C                                | Nome *     | ROSA FERROSO                                                             |                                              |             | Data de nascimento * |                                              |
| E-mail                                                | DDD        |                                                                          | Telefone 5498494                             |             |                      |                                              |
| País *                                                | Endereço * |                                                                          |                                              |             |                      |                                              |
| BRASIL ×                                              | CLIQUE AC  | QUI OU NO BOTAO AO LA                                                    | ADO PARA INFORMAR OS DADOS DO                | ENDEREÇO.   |                      | Ø                                            |
| Vínculo *                                             |            |                                                                          |                                              |             |                      |                                              |
| Selecione um Vínculo                                  | •          |                                                                          |                                              |             |                      |                                              |
|                                                       | ۹          |                                                                          |                                              |             |                      |                                              |
| Ascendente - Pai, Mãe, Avô(ó), Bisavô(ó)<br>Colateral | 9          |                                                                          |                                              |             |                      |                                              |
| Colateral por Representação                           |            |                                                                          |                                              |             |                      |                                              |
| Descendente                                           |            |                                                                          |                                              |             |                      | B Salvar                                     |
| Descendente por Representação                         |            |                                                                          |                                              |             |                      |                                              |
| Parte Interessada                                     |            | Nome                                                                     | Tipo de pessoa                               |             |                      |                                              |
|                                                       |            |                                                                          | Nenhum herdeiro cadastrado.                  |             |                      |                                              |
|                                                       |            |                                                                          |                                              |             |                      |                                              |

| Informe or domate campoo para o CPF stormado     Tipo pessoa*   Pessoa fisica com CPF   Pessoa fisica com CPF   0   0   0   0   0   0   0   0   0   0   0   0   0   0   0   0   0   0   0   0   0   0   0   0   0   0   0   0   0   0   0   0   0   0   0   0   0   0   0   0   0   0   0   0   0   0   0   0   0   0   0   0   0   0   0   0   0   0   0   0   0    0   0   0   0   0   0   0   0   0   0   0   0   0   0   0   0   0   0   0   0   0   0   0 <th></th>                                                                                                    |        |
|----------------------------------------------------------------------------------------------------|--------|
| Informe co demusic campos para o CPF informado.     Tipo pessoa *   Pessoa fisica com CPF   @ Pessoa fisica com CPF   @ BARSI     DOD   Telefone   @ CIDUE AQUI OU NO BOTAO AO LADO PARA INFORMAR OS DADOS DO ENDEREÇO.     Vinculo *   - Selecione um Vinculo -   - Selecione um Vinculo - | 21     |
| Ipo pessoa *   Pessoa fisica com CPF   CFF *   886 793 450-33   Q     Mome*   Representação     Dob   Telefone     000   Telefone     01     Pasis*   BRASIL     Accendente - Pai, Mãe, Avó(ó), Bisavó(ó)   Colateral   Colateral or Representação     Descendente     Descendente     Telefone     Dob     Telefone     Colateral     Colateral     Colateral     Colateral     Descendente     Telefone     Cinculo *     Cinculo *     Colateral     Colateral or Representação     Descendente     Descendente     Telefone     Cinculo *     Cinculo *     Colateral     Colateral or Representação     Descendente     Telefone     Cinculo *     Colateral or Representação     Descendente     Cinculo *     Colateral or Representação     Descendente     Cinculo *     Cinculo *     Cinculo * <t< th=""><th>×</th></t<>                                                                                                    | ×      |
| CPF*   858.793.450-33     Current     DDD     Telefone     DDD     Telefone     Claure Available     DDD     Telefone     Claure Available     DDD     Telefone     Claure Available     DDD     Telefone     Claure Available     DDD     Telefone     Claure Available     DDD     Telefone     Claure Available     DDD     Telefone     Current     Claure Available     Telefone     Claure Available     Telefone     Claure Available     Telefone     Claure Available     Telefone     Claure Available     Telefone     Claure Available     Claure Available     Telefone     Claure Available     Telefone        Claure Available <th></th>                                                                                                    |        |
| 858.793.450-33 Q     E-mail     DDD     Telefone     Q     Pais *   BRASIL     Telefone   CLIQUE AQUI OU NO BOTAO AO LADO PARA INFORMAR OS DADOS DO ENDEREÇO.     Vinculo *     Selecione um Vinculo     I   Q     Ascendente - Pai, Mãe, Avô(ó), Bisavô(ó)   Colateral   Descendente     Descendente     Telefone     Image: Colateral of the presentação     Descendente     Telefone     Image: Colateral of the presentação     Descendente     Telefone     Image: Colateral of the presentação     Descendente     Telefone     Image: Colateral of the presentação     Descendente     Telefone     Image: Colateral of the presentação     Descendente     Telefone     Image: Colateral of the presentação     Descendente     Image: Colateral of the presentação     Descendente     Telefone     Image: Colateral of the presentação     Image: Colateral of the presentação     Image: Colateral of the presentação     Image: Colateral of the presentação   <                                                                                                    |        |
| E-mail DD Telefone  DD Telefone  for 62  Findereço *  DRASIL x   CLIQUE AQUI OU NO BOTAO AO LADO PARA INFORMAR OS DADOS DO ENDEREÇO.  Vinculo *  - Selecione um Vinculo  I Q Ascendente - Pai, Mãe, Avô(ó), Bisavô(ó) Colateral Colateral Colateral Descendente                                                                                                    |        |
| Image: Selecione um Vinculo   I   Ascendente - Pai, Mãe, Avô(ó), Bisavô(ó)   Colateral   Descendente                                                                                                    |        |
| País* Endereço*   BRASIL x*   CLIQUE AQUI OU NO BOTAO AO LADO PARA INFORMAR OS DADOS DO ENDEREÇO.     Vinculo*   Selecione um Vínculo   4   I   Ascendente - Pai, Mãe, Avô(ó), Bisavô(ó)   Colateral   Colateral   Descendente                                                                                                    |        |
| País * Endereço * Endereço * CLIQUE AQUI OU NO BOTAO AO LADO PARA INFORMAR OS DADOS DO ENDEREÇO. Vínculo * Selecione um Vínculo I Ascendente - Pai, Mãe, Avô(ó), Bisavô(ó) Colateral Colateral por Representação Descendente                                                                                                    |        |
| BRASIL x *     CLIQUE AQUI OU NO BOTAO AO LADO PARA INFORMAR OS DADOS DO ENDEREÇO.     Vinculo *     Selecione um Vínculo     1   Ascendente - Pai, Mãe, Avô(ó), Bisavô(ó)   Colateral     Colateral por Representação   Descendente                                                                                                    |        |
| Vinculo *  Selecione um Vínculo  I Ascendente - Pai, Mãe, Avô(ó), Bisavô(ó) Colateral Colateral por Representação Descendente                                                                                                    | ø      |
| Selecione um Vínculo A<br>I Q<br>Ascendente - Pai, Mãe, Avô(ó), Bisavô(ó)<br>Colateral<br>Colateral por Representação<br>Descendente                                                                                                    |        |
| Image: Colateral por Representação       Descendente                                                                                                    |        |
| Ascendente - Pai, Mãe, Avô(ó), Bisavô(ó)       Colateral       Colateral por Representação       Descendente                                                                                                    |        |
| Colateral     Image: Colateral por Representação       Descendente     Image: Colateral por Representação                                                                                                    |        |
| Colateral por Representação       Descendente                                                                                                    |        |
| Descendente                                                                                                    |        |
|                                                                                                    | Salvar |
| Descendente por Representação                                                                                                    |        |
| Parte Interessada Nome Tipo de pessoa                                                                                                    |        |
| Nenhum herdeiro cadastrado.                                                                                                    |        |
|                                                                                                    |        |
|                                                                                                    |        |

| Partes Interessadas                            | HERDEIRO COLA<br>REPRESEN                        | ATERAL POR<br>TACÃO    |                                      | <ul> <li>Voltar para a declaração</li> </ul> |
|------------------------------------------------|--------------------------------------------------|------------------------|--------------------------------------|----------------------------------------------|
| 🕵 Falecido(a)                                  | 2                                                | V Inventariante        | 2+ Herdeiro                          |                                              |
| Informe os demais campos para o CPF informado. |                                                  |                        |                                      | ×                                            |
| Tipo pessoa * Pessoa física com CPF *          |                                                  |                        |                                      |                                              |
| CPF *                                          | Nome *                                           |                        | Data de nascimento *                 |                                              |
| 334.657.300-11 Q                               | CARLOS HUMBERTO RAZAO                            |                        | E 22/02/1989                         |                                              |
| E-mail<br>RAZAO@GMAIL.COM.BR                   | DDD         Telefone           \$\$         \$\$ | 6                      |                                      |                                              |
| País *                                         | Endereço *                                       |                        |                                      |                                              |
| BRASIL × *                                     | RUA, ATILIO LUI, NUMERO 9489, JARDIM AEROPO      | RTO I, ITU - SAO PAULO |                                      | Ø                                            |
| Vinculo *                                      | Tipo de parentesco * 😧                           |                        |                                      |                                              |
| Colateral por Representação × •                | Selecione uma Opção                              | Após a esc             | olha desse vínculo,                  |                                              |
| Representado por procurador 🤤<br>NÃO           | Sobrinho(a) do Falecido(a)                       | surge o ca<br>Tipo d   | mpo para definir o<br>le parentesco. |                                              |
|                                                |                                                  |                        |                                      | B Salvar                                     |
| Parte Interessada                              | Nome                                             | Tipo                   | de pessoa                            |                                              |
| Colateral                                      | ANA ROSA FERROSO IRMA                            | Pesso                  | oa física com CPF                    |                                              |

| Partes Interessadas                                                                                                    |                                                                      | HERDEIRO COLATERAL POR<br>REPRESENTAÇÃO                                                                                                    | < Voltar                             | para a declaração |
|----------------------------------------------------------------------------------------------------|----------------------------------------------------------------------|----------------------------------------------------------------------------------------------------|--------------------------------------|-------------------|
| 🚨 Falecido(a)                                                                                                    |                                                                      | L Inventariante                                                                                                    | L+ Herdeiro                          |                   |
| Informe os demais campos para o CPF informado.                                                                                              |                                                                      |                                                                                                    |                                      | ×                 |
| Tipo pessoa *         Pessoa física com CPF         CPF *         334.657.300-11         Q         E-mail         Image: RAZAO@GMAIL.COM.BR | Nome<br>B<br>DDD                                                     | Ao escolher o Tipo de Parentesco<br>brinho(a) do(a) Falecido(a)", surgem<br>ovos campos, onde serão fornecidas<br>informações do irmão do falecido<br>representado                                                  | Data de nascimento *<br>E 22/02/1989 |                   |
| País * BRASIL × *                                                                                                    | Endereço *<br>RUA, ATILIO L                                          | UI, NUMERO 9489, JARDIM AEROPORTO I, ITU - SAO PAULO                                                                                                    |                                      | Ø                 |
| Vínculo *<br>Colateral por Representação × •<br>CPF do irmão(a) representado(a) *<br>INFORME O CPF REPRESENTADO                             | Tipo ce perfilho p<br>colateral o<br>Sobi vigente<br>Nome do irmão(a | ré-morto representado = refere-se ao herdeiro pré-morto,<br>u descendente, do decujos, que de acordo com a legislação<br>transfere sua herança por representação ao herdeiro em<br>questão.<br>a) representado(a) * | Óbito do irmão(a) representado(a) *  |                   |
| Representado por procurador 🤤<br>NÃO                                                                                                    |                                                                      |                                                                                                    |                                      | Salvar            |

| 📽 Partes Interessadas                       |                                                      |                                                     | Voltar para a declaração |
|---------------------------------------------|------------------------------------------------------|-----------------------------------------------------|--------------------------|
|                                             | • Oficiary (Oceanor Inciar                           | • terresteriente                                    | te illustria             |
| A Falecido(a)                               | Conjuge/Companneiro                                  | Thventariante                                       | Herdeiro                 |
| Tipo pessoa *                               |                                                      |                                                     |                          |
| Pessoa física com CPF 🔹                     |                                                      |                                                     |                          |
| CPF *                                       | Nome *                                               | Da                                                  | ta de nascimento *       |
| INFORME O CPF Q                             |                                                      | E                                                   |                          |
|                                             |                                                      |                                                     |                          |
| E-mail                                      | DDD Telefone                                         |                                                     |                          |
|                                             | 2                                                    |                                                     |                          |
| País *                                      | Endereço *                                           |                                                     |                          |
| BRASIL × -                                  | CLIQUE AQUI OU NO BOTÃO AO LADO PARA INFORMAR        | OS DADOS DO ENDEREÇO.                               | ø                        |
|                                             |                                                      |                                                     |                          |
| Vínculo *                                   |                                                      |                                                     |                          |
| Selecione um Vínculo 🔻                      | À medida em que as pa                                | rtes interessadas forem                             |                          |
| Representado por procurador 🤤<br>NÃO        | cadastradas, serão relaci<br>da página, onde estarão | onadas na parte inferior<br>o disponíveis ícones de |                          |
|                                             | ceuição, exclusão e allexa                           | çao de documentos.                                  |                          |
|                                             |                                                      |                                                     | D Selver                 |
|                                             |                                                      |                                                     |                          |
| <b>2</b> 7                                  |                                                      |                                                     |                          |
| Parte Interessada                           | Nome                                                 | Tipo de pe                                          | ssoa                     |
| Descendente - Filho(a), Neto(a), Bisneto(a) | HERDEIRO PRIMEIRO FULANO DE                          | E TAL Pessoa físi                                   | ca com CPF 🖉 🖉 💼         |
| Descendente - Filho(a), Neto(a), Bisneto(a) | HERDEIRO SEGUNDO FULANO DE                           | E TAL Pessoa físi                                   | ca com CPF               |
| Descendente - Filho(a), Neto(a), Bisneto(a) | HERDEIRO TERCEIRO FULANO DE                          | E TAL Pessoa físi                                   | ca com CPF               |

| 😤 Partes Interessadas                                                                 |                                                                 |                                                                            | <ul> <li>Voltar para a declaração</li> </ul>                                                     |
|---------------------------------------------------------------------------------------|-----------------------------------------------------------------|----------------------------------------------------------------------------|--------------------------------------------------------------------------------------------------|
| Falecido(a)                                                                           | 🚢 Cônjuge/Companheiro                                           | 🚔 Inventariante                                                            | Le Herdeiro                                                                                      |
| Tipo pessoa * 😔 Pessoa física com CPF 🔹 👻 CPF * 😜                                     | Nome *                                                          | D                                                                          | ata de nascimento *                                                                              |
| 946.272.110-66                                                                        | DDD Telefone                                                    |                                                                            | 15/02/19/5                                                                                       |
| País * BRASIL X *                                                                     | Endereço *<br>RUA, TEREZINHA, NÚMERO 1, QUADRA 0, LOTE 0, SETOR | PEDRO LUDOVICO, GOIANIA - GOIAS                                            | <i>i</i>                                                                                         |
| Vínculo * Descendente - Filho(a), Neto(a), Bisneto(a) × • Representado por procurador | Descendente comum * ♀<br>Sim × ▼                                | Se alguma altera<br>uma PARTE INT<br>será necessário<br>que a alteração fi | ação/edição dos dados de<br>CERESSADA for realizada,<br>"Concluir a Edição" para<br>que gravada. |
| Parte Interessada                                                                     | Nome                                                            | Anexar/Visualizar Documen<br>Tipo de po                                    | tos X Cancelar Edição 🖬 Concluir Edição                                                          |
| Descendente - Filho(a), Neto(a), Bisneto(a)                                           | HERDEIRO PRIMEIRO FULANO DE                                     | E TAL Pessoa fís                                                           | ica com CPF                                                                                      |
| Descendente - Filho(a), Neto(a), Bisneto(a)                                           | HERDEIRO SEGUNDO FULANO DE                                      | E TAL Pessoa fís                                                           | ica com CPF 🖉 🖉 💼                                                                                |
| Descendente - Filho(a), Neto(a), Bisneto(a)                                           | HERDEIRO TERCEIRO FULANO DI                                     | E TAL Pessoa fís                                                           | ica com CPF 🖉 🖉 💼                                                                                |

| Declaração     | D                      |                                                                                                    |                                           |
|----------------|------------------------|----------------------------------------------------------------------------------------------------|-------------------------------------------|
| ID:            | 2761                   |                                                                                                    |                                           |
| Data do Envio: |                        |                                                                                                    |                                           |
| Situação:      | Em Rascunho            |                                                                                                    |                                           |
| Nº Protocolo:  |                        |                                                                                                    |                                           |
| Nome:          | FALECIDO FULANO DE TAL |                                                                                                    |                                           |
| Fato Gera      | dor                    |                                                                                                    | ~                                         |
| 🛃 Declarante   | e                      | Na página inicial da Declaração, na seção PARTES INTERESSADAS,                                                                                                    | ~                                         |
|                |                        | estarao relacionadas todas as pessoas cadastradas, e, para cada<br>uma delas, serão apresentados os ícones próprios para EDITAR<br>informações, REMOVER uma parte interessada ou ANEXAR<br>documentos. | 🖬 Salvar Declaração                       |
| Partes Inter   | essadas                |                                                                                                    | ^                                         |
|                |                        |                                                                                                    | 「ぱ Cadastrar / Editar Partes Interessadas |

| Parte Interessada      | Vínculo                                        | Nome                             | Tipo de pessoa        |                       |
|------------------------|------------------------------------------------|----------------------------------|-----------------------|-----------------------|
| Falecido(a)            | Não se aplica                                  | FALECIDO FULANO DE TAL           | Pessoa física com CPF | <ul> <li>Ø</li> </ul> |
| Cônjuge/Companheiro(a) | Cônjuge                                        | CONJUGECOMPANHEIRO FULANO DE TAL | Pessoa física com CPF | <ul> <li>Ø</li> </ul> |
| Inventariante          | Cônjuge/Companheiro(a)                         | CONJUGECOMPANHEIRO FULANO DE TAL | Pessoa física com CPF | <ul> <li>Ø</li> </ul> |
| Herdeiro               | Descendente - Filho(a), Neto(a),<br>Bisneto(a) | HERDEIRO PRIMEIRO FULANO DE TAL  | Pessoa física com CPF | 1                     |
| Herdeiro               | Descendente - Filho(a), Neto(a),<br>Bisneto(a) | HERDEIRO SEGUNDO FULANO DE TAL   | Pessoa física com CPF | / 🖉 💼                 |
| Herdeiro               | Descendente - Filho(a), Neto(a),<br>Bisneto(a) | HERDEIRO TERCEIRO FULANO DE TAL  | Pessoa física com CPF | 1                     |

#### Resumo das Orientações sobre o cadastramento das Partes Interessadas

A sessão para cadastramento das PARTES INTERESSADAS e as demais sessões só serão apresentadas depois que os dados do FATO GERADOR e do DECLARANTE forem preenchidos e a Declaração for salva.

> O cadastramento pode ser iniciado por quaisquer das PARTES INTERESSADAS, mas seguir a ordem apresentada na tela facilitará sua tarefa.

> A opção de ANEXAR DOCUMENTOS somente ficará disponível depois que os dados da PARTE INTERESSADA forem salvos.

- Se foi informado, na sessão do fato gerador, que existia cônjuge/companheiro sobrevivente ao falecido, será necessário registrar os seus dados como parte interessada na partilha da herança, ainda que não lhe seja atribuído nenhum quinhão dos bens/direitos ou dívidas.
- Se o DECLARANTE foi identificado como TERCEIRO COM PROCURAÇÃO, a PARTE INTERESSADA que outorgou a procuração deverá ser identificada no campo correspondente, marcando-se a opção SIM.
- Se o CÔNJUGE/COMPANHEIRO cadastrado estiver desempenhando o papel de INVENTARIANTE, seus dados já cadastrados e os documentos anexados serão carregados automaticamente nos campos próprios da tela de cadastramento do INVENTARIANTE.
- Se o INVENTARIANTE cadastrado também estiver na condição de HERDEIRO, seus dados já cadastrados e os documentos anexados serão carregados automaticamente nos campos próprios da tela de cadastramento do HERDEIRO.
- Ao cadastrar um HERDEIRO, o vínculo desse HERDEIRO com o falecido autor da herança deverá ser informado e os vínculos apresentados para os próximos HERDEIROS a serem cadastrados seguirão o que prevê a legislação civil que trata do direito sucessório.
- Quando o HERDEIRO for identificado como Descendente e a Declaração possuir Cônjuge/Companheiro declarado, deverá ser informado também se trata-se de DESCENDENTE COMUM do Cônjuge/Companheiro identificado na Declaração com o falecido autor da herança.
- O Sistema permite a inclusão de HERDEIROS Colaterais ou Colaterais por Representação, quando o Falecido não possuir cônjuge, herdeiros descendentes (filhos, netos) ou ascendentes (pais, avós).